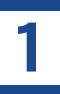

#### 初めてご利用の方は、以下の手順にてお申し込みをお願いします。

(1)

) ご利用の端末で弊社Wi-Fi(SSID)に接続します。

Wi-Fi(SSID)の一覧は、設定メニューからご確認ください。 詳しい接続方法は、各端末メーカーまでご確認ください。

#### インターネットブラウザを開きます。

※1端末によっては Wi-Fi に接続すると、自動的に弊社ポータルサイトに接続 される場合があります。 自動で表示された場合、次の手順にお進みください。

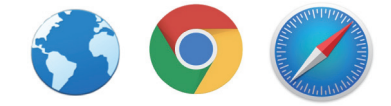

※2 ブラウザを開いて弊社ポータルサイトが表示されない場合は、ブックマー クからお気に入りページを開いてください。

3

ご利用端末の設定で Wi-Fi 接続時にご利用端末の MAC アドレスを自動的に変更する機能(ランダム MAC アドレス / プライベートアドレス)が有効になっている場合、以下のような画面が表示 されますので画面の手順にてお客様の端末の設定をご確認ください。

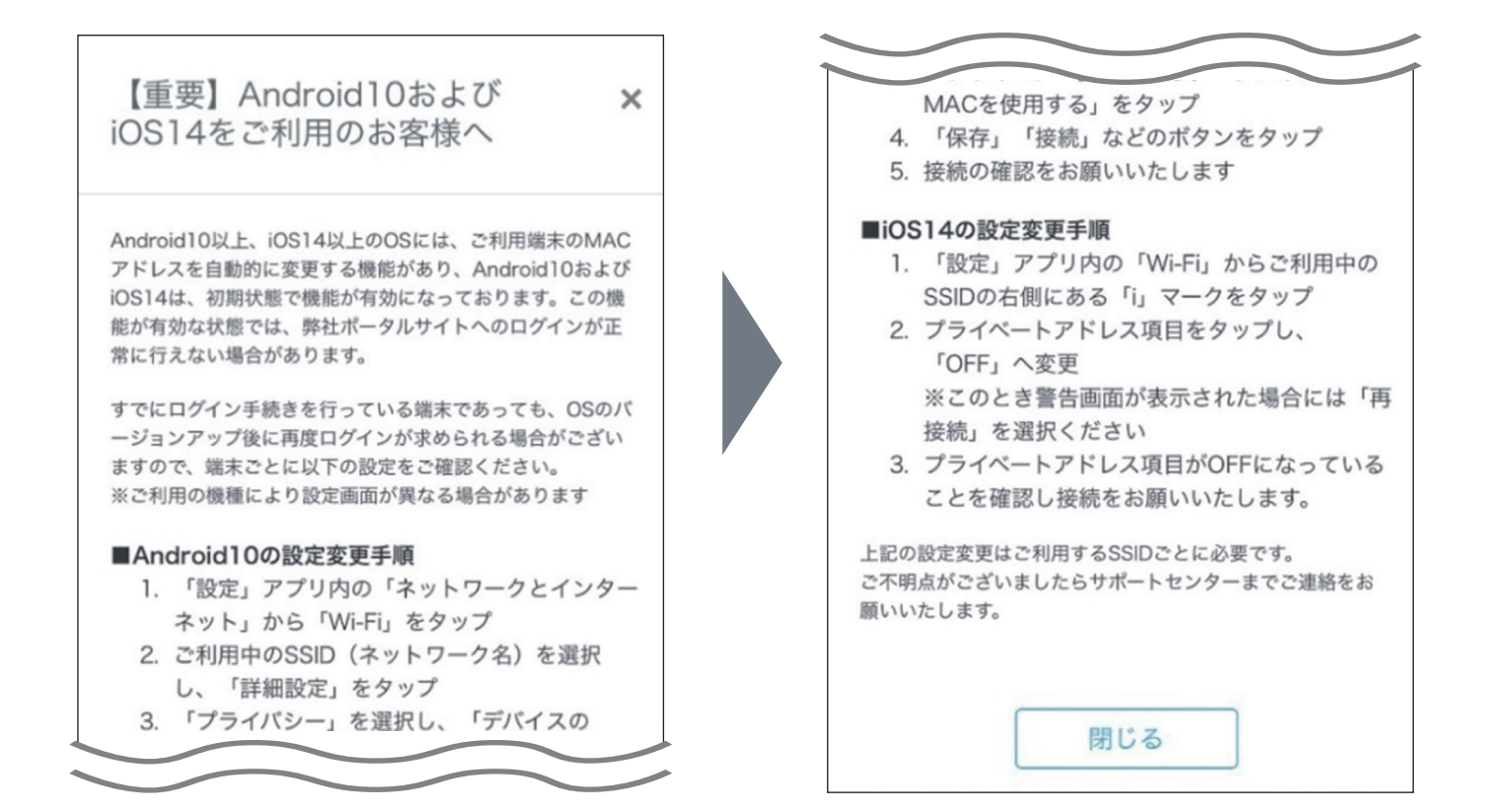

④ ブラウザが開きますと、以下の画面が表示されます。
 インターネットをご利用の方が入居者様の場合は「はい」を選択します。

※同居されている方がいる場合は代表者の方が利用登録を行ってください。

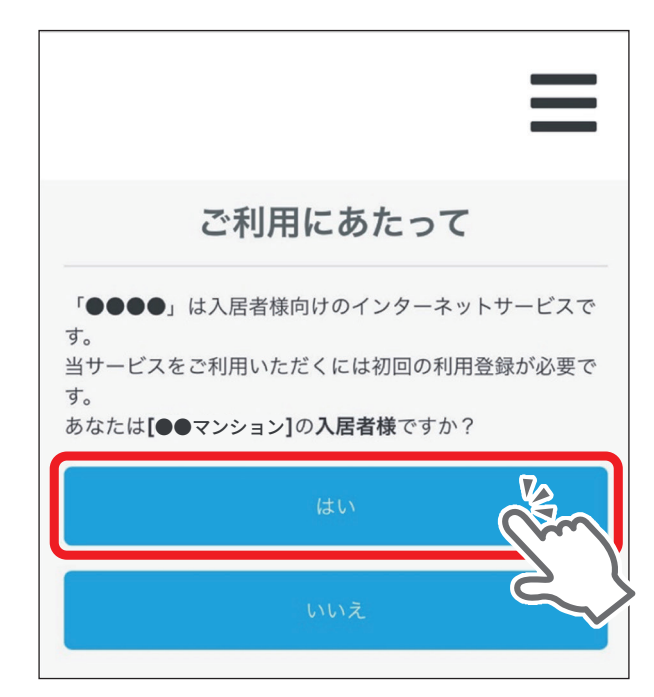

### ⑤ 「初回利用登録」を選択してください。

※ 初回利用登録後、2 台目以降の端末、または同居されている方がインターネットをご利用の場合は 「端末追加」を選択します。

| ご登録について                                                                                                    |
|----------------------------------------------------------------------------------------------------|
| 次のいずれかを選択してください。<br>(1) 利用登録をされていない入居者様は「初回利用登録」<br>ボタンを選択してください。<br>(2) 利用登録を済まされた入居者様が2台目以降の端末(同<br>居されている方の端末も含みます)を接続される場合は<br>「端末追加」ボタンを選択してください。 |
| 初回利用登録                                                                                                    |
| 端末追加                                                                                                    |
| 戻る                                                                                                    |

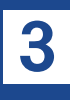

⑥ 利用約款、個人情報保護方針、重要事項説明をご確認いただき、それぞれの チェックボックスにチェックを入れ、「登録画面に進む」を押してください。

| 規約                                                                                                    | 規約                                                                                                    |
|----------------------------------------------------------------------------------------------------|----------------------------------------------------------------------------------------------------|
|                                                                                                    |                                                                                                    |
|                                                                                                    |                                                                                                    |
| 利用約款を表示する                                                                                                    | 利用約款を表示する                                                                                                    |
| 利用約款に同意する                                                                                                    | → 川用約款に同意する                                                                                                    |
|                                                                                                    |                                                                                                    |
|                                                                                                    |                                                                                                    |
| 個人情報保護方針を表示する                                                                                                    | 個人情報保護方針を表示する                                                                                                    |
| 個人情報保護方針に同意する                                                                                                    | ●●●●●●●●●●●●●●●●●●●●●●●●●●●●●●●●●●●●●                                                                                                    |
|                                                                                                    |                                                                                                    |
| 于要求不能的                                                                                                    |                                                                                                    |
| 里安争填詋呐                                                                                                    | 重要事項説明                                                                                                    |
| <ol> <li>利用にあたっては、著作権の侵害、詐欺行為、<br/>その他法令、条約に抵触すると弊社が判断した場<br/>合には、予告なく利用を停止させていただく場合<br/>がございます。</li> <li>P2P通信等の大量なトラフィックをご利用さ<br/>れた場合には、共有回線という性格上他のご利用<br/>者様に影響が出る場合があります。</li> <li>その場合には、弊社判断により通信種別の制限<br/>や一時的に利用を停止する場合がありますのでご<br/>理解をお願いいたします。</li> <li>上記の事項により通信制限が行われた場合に<br/>は、稀に他の関係ないご利用者様の通信に制限が<br/>かかってしまう場合がありますが、共有回線をご</li> </ol> | <ul> <li>1)利用にあたっては、著作権の侵害、詐欺行為、<br/>その他法令、条約に抵触すると弊社が判断した場<br/>合には、予告なく利用を停止させていただく場合<br/>がございます。</li> <li>2) P2P通信等の大量なトラフィックをご利用された場合には、共有回線という性格上他のご利用<br/>者様に影響が出る場合があります。</li> <li>その場合には、弊社判断により通信種別の制限<br/>や一時的に利用を停止する場合がありますのでご<br/>理解をお願いいたします。</li> <li>3) 上記の事項により通信制限が行われた場合に<br/>は、稀に他の関係ないご利用者様の通信に制限が<br/>かかってしまう場合がありますが、共有回線をご</li> </ul> |
| 重要事項説明に同意する                                                                                                    | ● 重要事項説明に同意する                                                                                                    |
| 登録画面に進む<br><b>戻る</b>                                                                                                    | 全録画面に進い                                                                                                    |

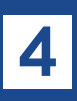

#### ⑦ ご契約者様の登録を行います。

必要事項をご入力後、「登録内容を確認する」を押してください。

※ すべての項目は入力必須です。

| 利用者登録                             |                                                     |
|-----------------------------------|-----------------------------------------------------|
| 氏名 必須                             | メールアドレス 🕺                                           |
| 度 名                               | <sup>性別</sup><br>② 男性<br>○ 写性<br>○ 回答しない            |
| 此(ひらがな)<br>(ひらがな)<br>名(ひらがな)      | 生年月日<br>1985 <b>◆ 年</b> 02 <b>◆ 月</b> 29 <b>◆</b> 日 |
| 住所<br>東京都新宿区●●●                   | 金禄内容を確認                                             |
| アパート・マンジョン名<br>ワイファイマンション<br>部屋番号 | <b>展</b> る                                          |

### ⑧ 登録内容の確認を行います。

内容に間違いがなければ、「登録する」ボタンを押してください。

| _ | 登録内容確認                          |
|---|---------------------------------|
|   | 氏名: 通信 太郎                       |
|   | 氏名(ひらがな): つうしん たろう              |
|   | <b>住所:</b> 東京都新宿区●●マンション 101 号室 |
|   | 電話番号: 090●●●●●                  |
|   |                                 |
|   | 生年月日: 1985年01月01日               |
|   | 登録する                            |

# 5

### ③ ご登録いただいたメールアドレス宛に登録受付メールが送信されます。 ブラウザを閉じてメールをご確認ください。

#### 登録受付メール送信完了

このたびは「●●●●」のお申し込みをいただき誠にありがと うございます。 登録手続きについてのご案内メールを送信しました。 メールでお知らせしたURLにアクセスし、手続きを完了してく ださい。

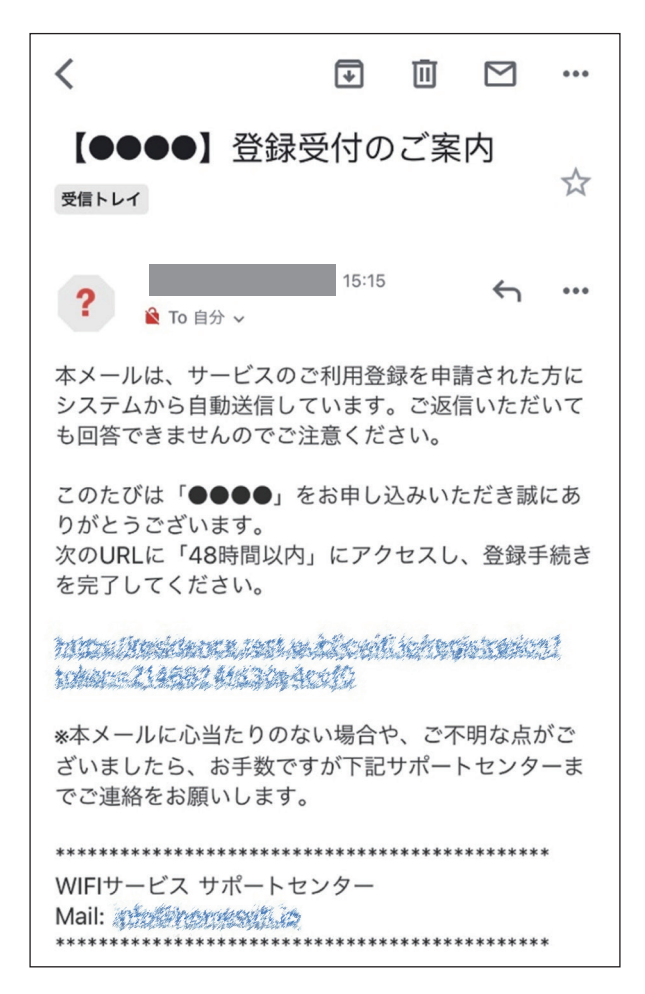

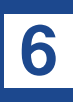

#### ① PIN番号を記録・保管してください。

登録完了の画面が開きましたら、表示されている PIN 番号をスクリーンショット、もしくはメモする などして大切に保管してください。PIN 番号は 2 台目以降の端末でインターネットに接続する 際に必要となります。PIN 番号を確認した後、「トップページへ」を押してください。

| 登録完了                                                                                                    |
|----------------------------------------------------------------------------------------------------|
| ご登録が完了いたしました。<br>「トップページへ」を選択し、「インターネット接続開<br>始」ボタンを選択することでサービスをご利用いただけま<br>す。                                 |
| なお、2台目以降の端末(同居されている方の端末も含み<br>ます)を接続される場合は「端末追加」の手続きが必要と<br>なります。<br>端末追加の際には以下の「PIN」番号が必要ですので大切<br>に保管してください。 |
| 123456                                                                                                    |
| なお、PIN番号は登録完了のお知らせメールやマイページ<br>でもご確認いただけます。                                                                    |
| トップページへ                                                                                                    |
|                                                                                                    |

(12)

トップページの「インターネット接続開始」ボタンを押すと、インターネット をご利用いただけます。

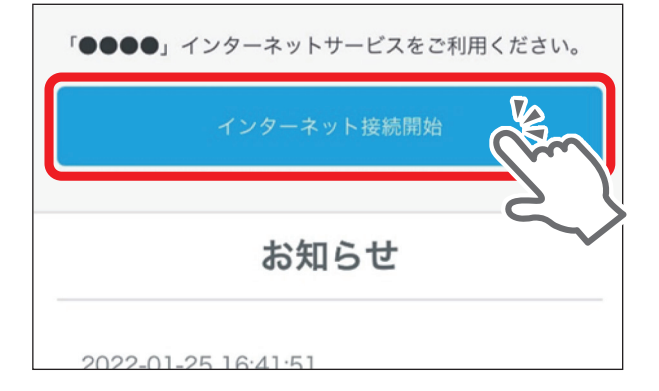

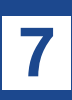

#### (13)

ご登録いただいたメールアドレス宛に登録完了メールが届きます。マイページの URL や、ログイン パスワード、PIN 番号が記載されていますので、こちらも大切に保管してください。

※マイページではユーザー情報の編集や、利用端末の追加、解約手続きなどが可能です。

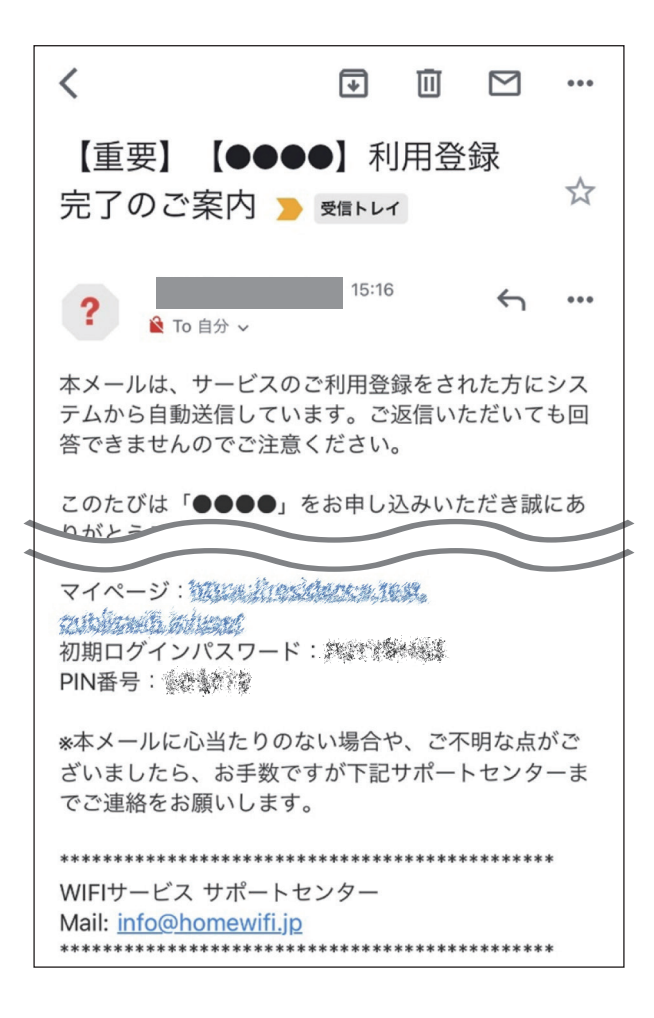